# **NB Health Link Patients Guide** Guide pour les patients de Lien Santé NB

| Logging in to your Clinic's     |  |  |
|---------------------------------|--|--|
| <b>Appointment Booking Site</b> |  |  |
| (For Patients)                  |  |  |

Adapted for Lien Santé NB Health Link by

Your clinic typically provides you with a

link to access their online booking site.

address eBooking - Click here into your

Alternatively you can type the URL

Michelle Anglehart, June 24, 2022

2022

web browsers.

## Connexion au site de prise de rendez-vous de votre clinique (pour les patients)

Written by Ingrid Spence, last updated March 4, Rédigé par Ingrid Spence et mis à jour le 4 mars 2022.

> Adapté pour Lien Santé NB Health Link par Michelle Anglehart, le 24 juin 2022.

Votre clinique vous fournit généralement un hyperlien pour accéder à son site de réservation en ligne. Vous pouvez également saisir l'adresse électronique (URL) réservation en ligne - Cliquez ici dans votre navigateur Web.

| Lien Santé NB Health Link                                   | Lien Santé NB Health Link                         |
|-------------------------------------------------------------|---------------------------------------------------|
| Make a Request                                              | Faire une demande                                 |
| Have you been registered at our practice already?<br>Yes No | Avez-vous un dossier à notre clinique?<br>Oui Non |

**Note:** If you are a new patient and your clinic allows new patients to request an appointment online, click No to log in. You can now request an appointment from the Make a Request window.

**À noter** : Si vous êtes un nouveau patient et que votre clinique permet aux nouveaux patients de demander un rendez-vous en ligne, cliquez sur Non pour vous connecter. Vous pouvez maintenant demander un rendez-vous à partir de la fenêtre Faire une demande.

Select language of choice: EN | FR

EN | FR

Lien Santé NB Health Link

Sélectionnez la langue de votre choix : EN FR

> Lien Santé NB Health Link EN | FR

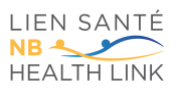

#### NB Health Link Patients Guide/ Guide pour les patients de Lien Santé NB

#### Steps:

**1.** To log in as an existing patient click **Yes.** The Patient Login window appears.

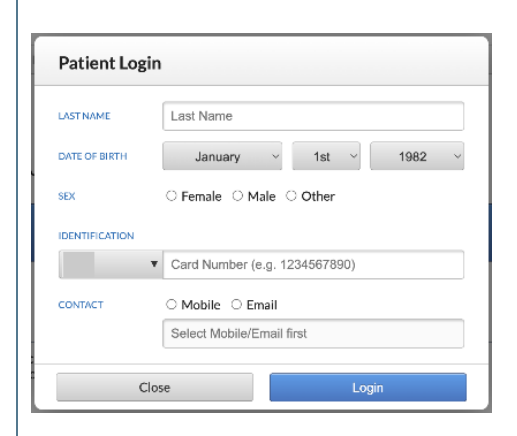

**2.** Use the guide below to complete the fields.

▲ **Important:** The information you enter must match the information that the clinic has on record. If not, an error message appears.

| We're                           | sorry                                                                                    |
|---------------------------------|------------------------------------------------------------------------------------------|
| Your eB<br>Please c<br>during c | ooking eligibility is not confirmed.<br>ontact us to book an appointment<br>ffice hours. |
|                                 | Okay                                                                                     |

The following is a description of the fields that are required to be completed:

#### LAST NAME:

Type your last name. This must match the last name in your patient record.

#### **▲** Important:

- You must enter your last name in sentence case. For example, Smith not SMITH or smith.
- If you have a hyphenated surname or a surname with

#### Marche à suivre :

1. Pour vous connecter en tant que patient existant, cliquez sur **Oui**.

La fenêtre Connexion patient.e s'affichera.

| NOM DE FAMILLE    | Nom de famille                                  |  |
|-------------------|-------------------------------------------------|--|
| DATE DE NAISSANCE | janvier 🗸 1er 🖌 1982 🗸                          |  |
| GENRE             | ○ Femme ○ Homme ○ Autre                         |  |
| IDENTIFICATION    |                                                 |  |
| NB •              | Veuillez fournir votre identification           |  |
| CONTACT           | O Numéro de téléphone mobile O Adresse courriel |  |
|                   | Sélectionner d'abord SMS ou courriel            |  |

2. Servez-vous du guide ci-dessous pour remplir les champs.

▲ Important : Les informations saisies doivent correspondre à celles qui figurent aux dossiers de la clinique, faute de quoi un message d'erreur s'affichera.

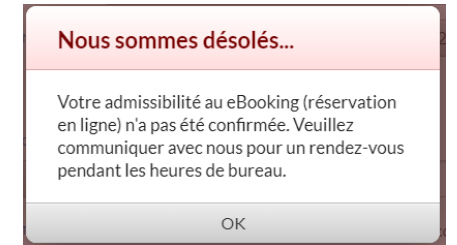

Voici une description des champs devant être remplis :

#### NOM DE FAMILLE :

Saisissez votre nom de famille. Il doit correspondre à celui qui figure à votre dossier de patient.

- **▲ Important :** 
  - À l'exception de la première lettre, le nom de famille doit être en minuscules, c'est-à-dire Smith, et non SMITH ou smith.

Si votre nom de famille comporte un trait d'union ou deux majuscules, veillez à mettre NTÉ

#### NB Health Link Patients Guide/ Guide pour les patients de Lien Santé NB

two capital letters, ensure you capitalize where appropriate, include the hyphens and do not include extra spaces. This must match exactly how it appears in your patient record.

#### DATE OF BIRTH:

Select the month, day and year of your birth date.

SEX:

Select Female, Male or Other.

#### **IDENTIFICATION:**

Enter your provincial health number in the **Card Number (e.g. 1234567890) field.** Do not type the version number. If the province initials do not match your health number, select and choose the correct one from the menu.

> ★ Note: If your clinic uses private identifications and you do not know your ID number, contact your clinic.

#### CONTACT:

Select Mobile or Email.

Depending on the above choice, enter your mobile number or email address in the **Select Mobile/Email first field.** This is used to send a one-time passcode to your selected device.

> ★ Note: The mobile number or email address must match the ones in your patient record.

une majuscule aux endroits appropriés, à inclure les traits d'union et à ne pas inclure d'espaces supplémentaires. Le nom de famille doit être saisi exactement comme il apparaît dans votre dossier de patient.

## DATE DE NAISSANCE :

Sélectionnez le mois, le jour et l'année de votre date de naissance.

#### **GENRE :**

Sélectionnez Femme, Homme ou Autre.

#### **IDENTIFICATION :**

Saisissez votre numéro de santé provincial dans le champ **Veuillez fournir votre identification**. Ne tapez pas le numéro de version.

Si les initiales de la province ne correspondent pas à votre numéro de santé, sélectionnez votre province dans le menu déroulant.

★ À noter : Si votre clinique utilise des numéros d'identification privés et que vous ne connaissez pas le vôtre, contactez votre clinique.

## CONTACT :

Sélectionnez **Numéro de téléphone mobile** ou **Adresse courriel**.

En fonction du choix ci-dessus, saisissez votre numéro de cellulaire ou votre adresse courriel dans le champ **Sélectionner d'abord SMS ou courriel** afin qu'un code d'accès à usage unique puisse être envoyé à l'appareil sélectionné.

> ★ À noter : Le numéro de cellulaire ou l'adresse courriel doit

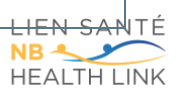

## NB Health Link Patients Guide/ Guide pour les patients de Lien Santé NB

|                                                                                                    | correspondre à ce qui figure dans<br>votre dossier de patient.                                                                                                    |
|----------------------------------------------------------------------------------------------------|----------------------------------------------------------------------------------------------------|
| 3. Click Login.                                                                                                    | 3. Cliquez sur <b>Connexion</b> .                                                                                                    |
| A one-time passcode window                                                                                                    | Une fenêtre vous demandant                                                                                                    |
| appears.                                                                                                    | d'entrer votre code d'accès à usage                                                                                                    |
|                                                                                                    | unique s'affichera.                                                                                                    |
| We've sent a one-time passcode to your mobile phone or e-<br>mail. Please check your messages and enter the passcode<br>below. | Nous avons envoyé un code d'accès à usage unique à votre<br>téléphone mobile ou votre adresse courriel. Veuillez vérifier<br>vos messages et entrer le code d'accès ci-dessous. |
| This login page will expire 2022/Jun/25 3:51PM.                                                                                | Cette page de connexion expirera 2022/juin/25 3:51PM.                                                                                                    |
| One time passcode                                                                                                    | Code d'accès à usage unique                                                                                                    |
| LOGIN                                                                                                    | CONNEXION                                                                                                    |
| Stay logged in                                                                                                    | Rester connecté                                                                                                    |
| A one-time passcode is sent to your mobile phone or email depending on what you selected above.                                | Le code d'accès à usage unique vous est<br>envoyé par message texte (SMS) ou par<br>courriel, selon l'option choisie<br>précédemment.                                           |
| 4. Enter the passcode you received in the                                                                                      | 4. Saisissez le code d'accès que vous avez                                                                                                    |
| One time passcode field.                                                                                                    | reçu dans le champ Code d'accès à usage                                                                                                    |
| Note: Depending on your clinic's                                                                                               | unique.                                                                                                    |
| eBooking settings, your password                                                                                               | 🖈 À noter : Votre mot de passe expire                                                                                                    |
| expires after a specified time.                                                                                                | au moment indiqué à l'écran, qui est                                                                                                    |
|                                                                                                    | déterminé en fonction des paramètres                                                                                                    |
|                                                                                                    | de réservation en ligne de votre                                                                                                    |
|                                                                                                    | clinique.                                                                                                    |
| 5. Click Login.                                                                                                    | 5. Cliquez sur <b>CONNEXION</b> .                                                                                                    |

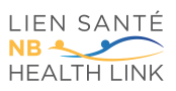